## Руководство пользователя LineSplit Fibra

Обновлено 6 сентября, 2023

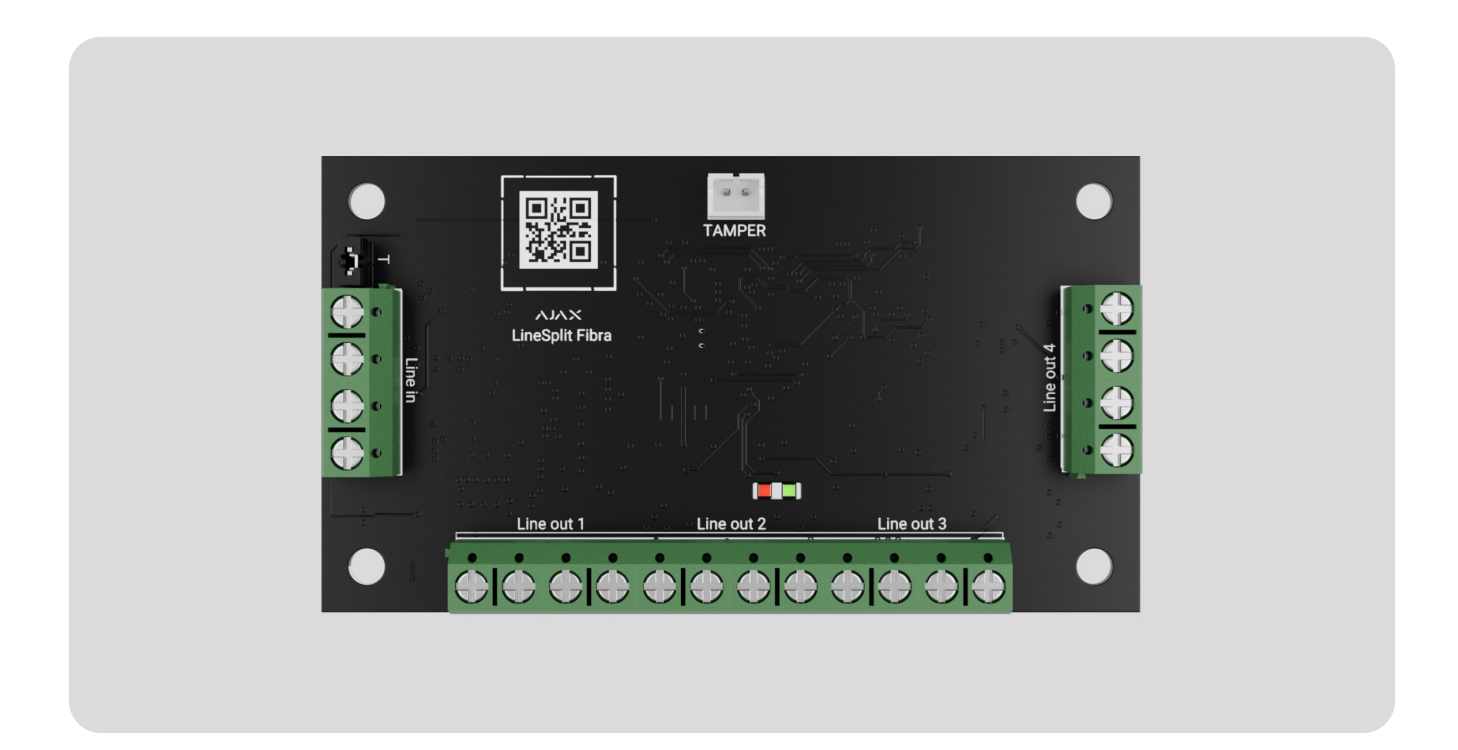

LineSplit Fibra — модуль для разветвления одной линии Fibra на четыре. Каждая выходная линия может иметь длину до 2000 метров при подключении витой парой U/UTP cat.5. Модуль LineSplit можно установить в любой точке линии, в частности после другого LineSplit.

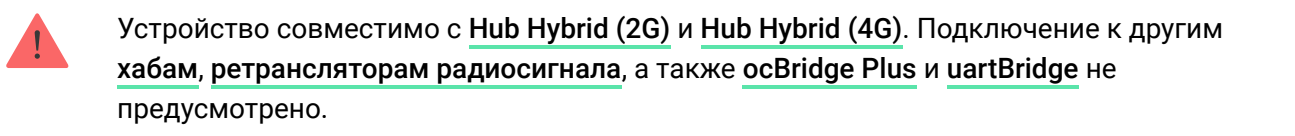

LineSplit работает в составе системы Ajax, обмениваясь данными с хабом через защищенный протокол проводной связи Fibra.

LineSplit относится к линейке проводных устройств Fibra. Установкой, продажей и администрированием этих устройств занимаются только

аккредитованные партнеры Ајах.

#### Купить LineSplit Fibra

## Функциональные элементы

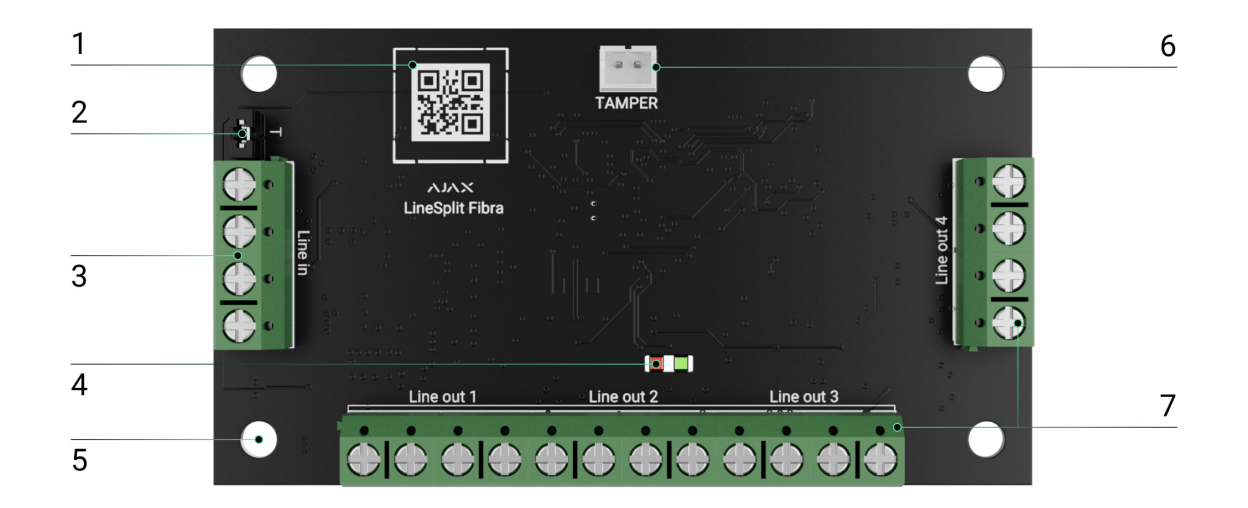

- **1.** QR-код с идентификатором устройства. Используется для добавления в систему Ajax.
- Джампер (перемычка) терминирующего резистора. Устанавливается на два контакта, если плата — последнее устройство линии Fibra. В противном случае джампер устанавливается на один контакт.
- 3. Входные клеммы подключения LineSplit.
- **4.** LED индикаторы.
- 5. Отверстия для установки модуля в корпус Case (продается отдельно).
- **6.** Разъем для подключения платы **тампера** к модулю. Тамперная плата есть в корпусе Case.
- 7. Выходные клеммы подключения проводных устройств.

## Принцип работы

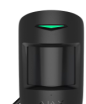

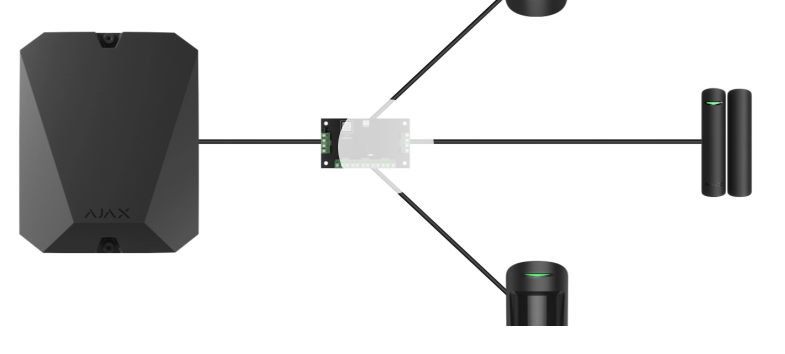

0:00 / 0:12

LineSplit — это модуль для разветвления линии Fibra в проводной или гибридной системе Ajax. Плата подключается к любой точке линии Fibra и разветвляет ее на четыре линии. Каждая выходная линия может иметь длину до 2000 метров при подключении витой парой U/UTP cat.5.

Модули LineSplit могут подключаться один за другим. Количество подключенных устройств ограничивается суммарным выходным током на линиях хаба и его характеристиками. К Hub Hybrid можно подключить до 100 устройств.

Не подключайте по топологии **Кольцо** исходящие линии Fibra, образованные после использования LineSplit.

Узнать больше

Плата предназначена для монтажа в помещении. Рекомендуем устанавливать LineSplit в **корпус Case** (продается отдельно). Корпус доступен в нескольких версиях.

Модуль оснащен разъемом для подключения тамперной платы (входит в комплектацию Case). Тампер реагирует на попытки взломать или открыть крышку корпуса — уведомление об этом поступит в приложения Ajax.

#### Что такое тампер

## Протокол передачи данных Fibra

Пля порадация трарасти общиний малули, испаль очат тахиологию Eibra. Эта

для передачи тревог и сообттии модуль использует технологию гібга. Это проводной протокол передачи данных для быстрой и надежной двусторонней связи между хабом и подключенными устройствами.

#### Узнать больше

## Передача событий на пульт

Тревоги системы Ajax поступают в приложение для мониторинга <u>PRO</u> <u>Desktop</u>, а также на пульт централизованного наблюдения (ПЦН) в форматах SurGard (Contact ID), SIA (DC-09), ADEMCO 685 и других протоколов.

LineSplit может передавать следующие события:

- 1. Тревога тампера. Восстановление тампера.
- 2. Низкое напряжение питания. Возврат напряжения в норму.
- **3.** Потеря связи между LineSplit и хабом. Восстановление связи.
- 4. Временное выключение/включение устройства.
- 5. Короткое замыкание на линии Fibra. Возобновление подачи тока.
- **6.** Превышение напряжения на линии Fibra. Восстановление нормального напряжения.

При тревоге оператор охранной компании точно знает, что произошло и куда направить группу быстрого реагирования (ГБР). Устройства Ајах адресны, благодаря чему PRO Desktop и другие ПЦН получают не только события, а еще и тип устройства и назначенное ему имя и местоположение (комнату, группу). Список параметров, которые получает ПЦН, может отличаться — это зависит от типа ПЦН и выбранного протокола связи с пультом.

> Идентификатор устройства, номер шлейфа (зоны), а также номер линии можно узнать в **Состояниях** устройства.

## Выбор места установки

Выбирая место для LineSplit, учитывайте параметры, влияющие на работу устройства:

- Уровень сигнала Fibra.
- Длина кабеля для подключения LineSplit.
- Длина кабеля для подключения проводных устройств к LineSplit.

Следуйте рекомендациям по установке на этапе разработки проекта системы для объекта. Проектированием и установкой системы Ајах должны заниматься квалифицированные специалисты. Список авторизованных партнеров Ајах **доступен по ссылке**.

## Установка в корпусе Case

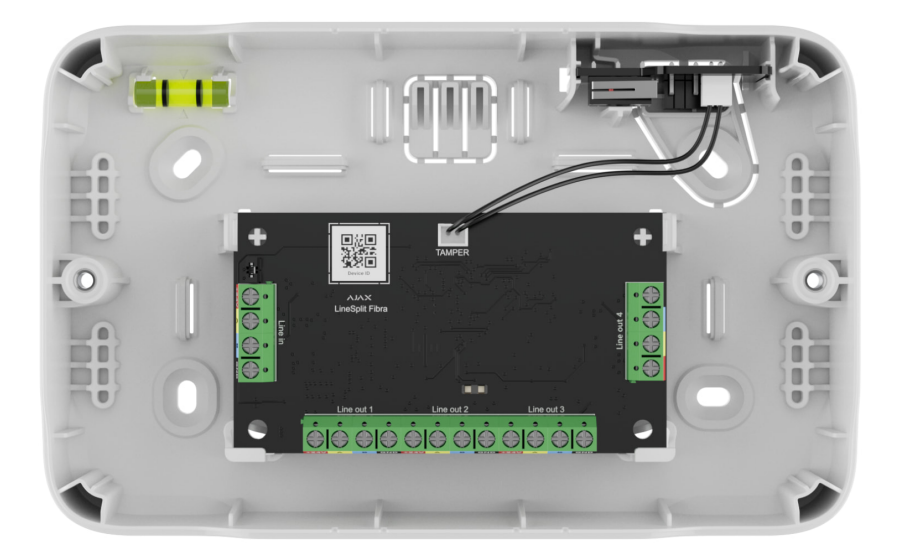

Модуль LineSplit предназначен исключительно для монтажа в помещении. Рекомендуется установить модуль в корпус Case, который продается отдельно и доступен в нескольких версиях. В корпусе Case можно разместить один модуль LineSplit или несколько модулей или других устройств рядом.

Case имеет крепления для модулей, каналы для проводов и тампер, подсоединяемый к разъему платы LineSplit. Пульт охранной компании и корпуса.

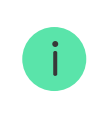

Корпус Case продается отдельно от LineSplit.

#### Узнать больше о Case

## Где и как нельзя устанавливать LineSplit

- 1. На улице. Это может привести к выходу модуля из строя.
- В помещениях с показателями температуры и влажности, которые не соотвутствуют рабочим параметрам. Это может привести к выходу модуля из строя.
- **3.** В местах с низким или нестабильным уровнем сигнала Fibra.
- 4. Без корпуса Case.

## Уровень сигнала Fibra

Уровень сигнала Fibra определяется соотношением количества недоставленных или поврежденных пакетов данных к количеству ожидаемых (за определенный промежуток времени). Об уровне сигнала сообщает иконка III во вкладке **Устройства** в приложениях Ајах:

- Три деления отличный уровень сигнала.
- Два деления достаточный уровень сигнала.
- Одно деление низкий уровень сигнала, стабильная работа не гарантирована.
- Перечёркнутая иконка сигнал отсутствует, стабильная работа не гарантирована.

На уровень сигнала влияют такие факторы.

- Количество устройств на одной линии Fibra.
- Длина и тип кабеля.
- Корректность подключения проводов к клеммам.

#### Что такое тест уровня сигнала Fibra

## Тест питания линий

Тест имитирует максимальное энергопотребление подключенных к хабу устройств: датчики дают сигналы тревоги, включаются сирены, активируются клавиатуры. Если система прошла тест успешно — это значит, что всем её устройствам будет достаточно питания в любых ситуациях.

Если хотя бы одной из линий Fibra недостаточно питания, в приложении отображается уведомление со статусом каждой линии:

- Тест пройден.
- Тест пройден с неисправностями.
- Тест не пройден.

Что такое тест питания линий

## Проектирование

Чтобы корректно установить и настроить устройства, важно правильно разработать проект системы. Проект должен учитывать количество и типы устройств на объекте, их точное место и высоту установки, длину проводных линий Fibra, тип используемого кабеля и другие параметры. Советы по проектированию проводных систем Fibra доступны в **этой статье**.

LineSplit подключается к любой точке линии Fibra и разветвляет ее на четыре линии. Каждая выходная линия может иметь длину до 2000 метров при

использовании витои пары 0/01Р сат.5.

К одной линии Fibra можно подключать разные типы устройств. Например, к одной линии можно одновременно подключить датчики открытия, датчики движения с поддержкой фотоверификации, сирены, клавиатуры, а также модули LineSplit.

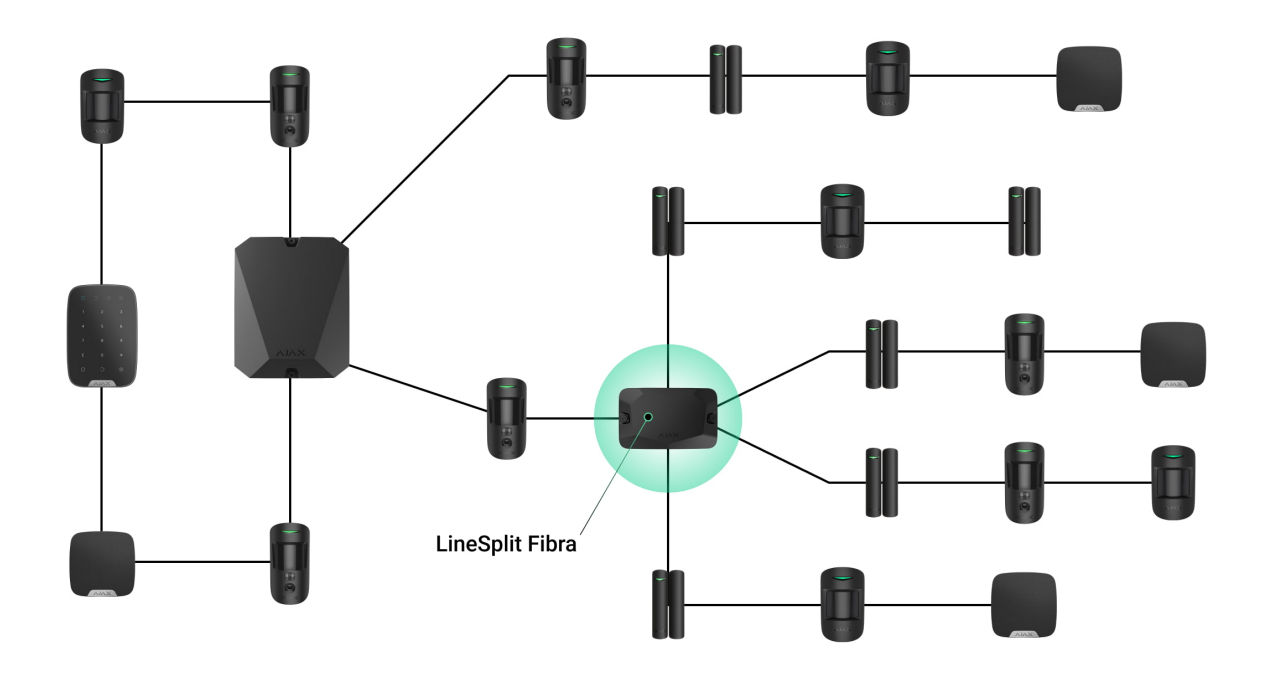

Подключение нескольких модулей LineSplit один за другим позволяет расширить систему Ajax благодаря разветвлению линий. Одна линия Fibra разветвляется на четыре, четыре — на 16 и так далее. Количество проводных устройств в системе ограничивается выходным током хаба и его характеристиками. К Hub Hybrid можно подключить до 100 устройств.

Если последнее устройство на линии — LineSplit, джампер терминирующего резистора устанавливается на два контакта.

Системы Ајах поддерживают топологии **Луч** и **Кольцо**. Однако подключение кольцом недоступно для выходных линий, образовавшихся после использования LineSplit.

#### Больше о топологиях Fibra

#### Длина и тип кабеля

Рекомендуемые типы кабеля:

i

- U/UTP cat.5, 4 × 2 × 0,51, материал проводника медь.
- Сигнальный кабель 4 × 0,22, материал проводника медь.

При использовании другого типа кабеля дальность проводного соединения может меняться. Тестирование на других типах кабелей не проводилось.

## Верификация калькулятором

Чтобы убедиться, что проект рассчитан правильно и система будет работать на практике, мы разработали **калькулятор питания Fibra**. Калькулятор помогает проверить качество связи и длину кабеля для проводных устройств Fibra при выбранной конфигурации на этапепроектирования системы.

## Подготовка к установке

## Организация кабелей

Готовясь к прокладке кабеля, ознакомьтесь с правилами электрической и пожарной безопасности в вашем регионе. Обязательно следуйте этим стандартам и нормативам. Советы по организации кабелей доступны в этой статье.

## Прокладывание кабеля

Рекомендуем изучить раздел выбор места установки перед монтажом. Избегайте отклонений от проекта системы. Нарушение основных правил установки и рекомендаций данной инструкции может привести к некорректной работе, а также потере связи с LineSplit. Советы по прокладыванию кабеля доступны в этой статье.

## Подготовка кабеля к подключению

Снимайте изоляционный слой кабеля и зачищайте кабель только специальным съёмником изоляции. Концы проводов, которые вставляются в клеммы устройства, должны быть залужены или обжаты гильзой. Это обеспечит надёжное подключение и защитит проводник от окисления. Советы по подготовке кабеля доступны в **этой** статье.

## Установка и подключение

## Подключение LineSplit Fibra к хабу

- **1.** Заранее подготовьте отверстия для кабеля, осторожно выломав перфорированные части корпуса Case.
- 2. Закрепите корпус Саѕе комплектными шурупами, используя не менее двух точек фиксации. Чтобы тампер корпуса реагировал на попытку демонтажа, обязательно зафиксируйте корпус в точке с перфорированным участком.
- **3.** Отключите питание линий в **РКО-приложении Ајах**. Функция доступна в меню **Линии**:
  - 1. Хаб → Настройки → Линии → Питание линий.
- **4.** Заведите в корпус хаба кабель для подключения LineSplit. Подключите провода к нужной линии хаба.

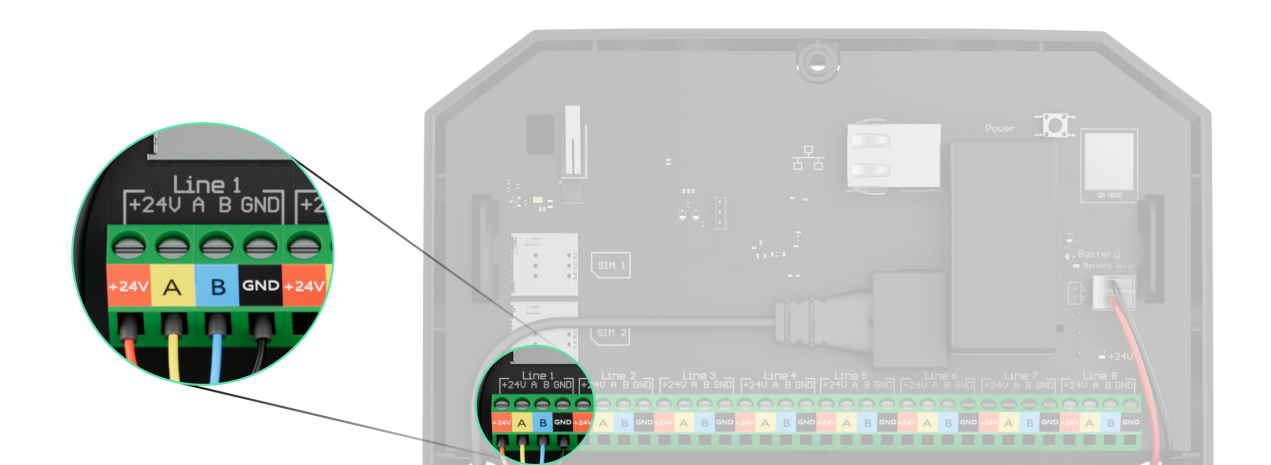

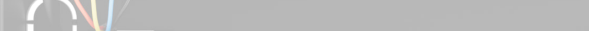

**+24V** — клемма питания 24 В-....

А, В — сигнальные клеммы.

- **GND** заземление.
- **5.** Подключите провода к входным клеммам LineSplit согласно схеме ниже. Соблюдайте полярность и порядок подключения проводов. Надёжно зафиксируйте кабель в клеммах.

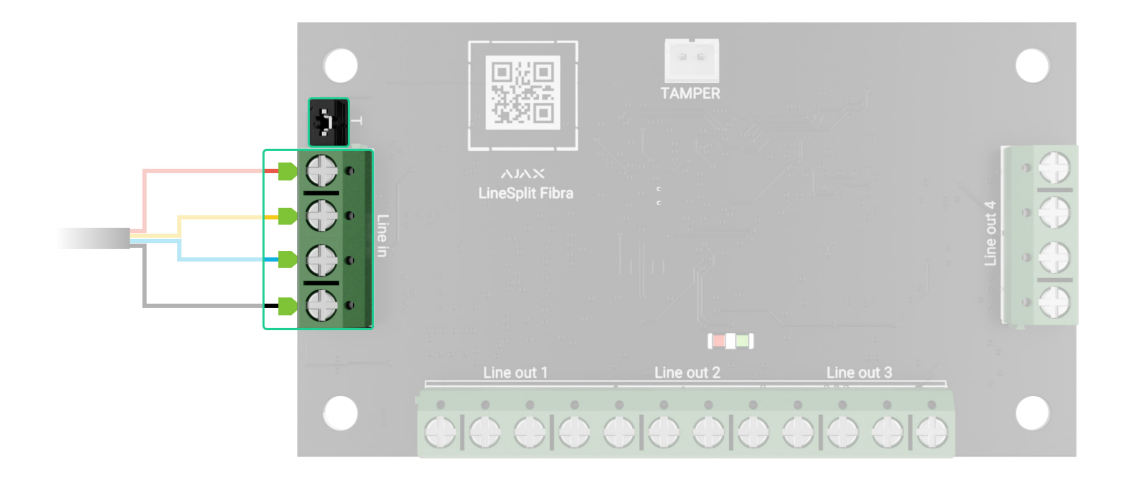

- **6.** Если LineSplit последний в линии, установите джампер терминирующего резистора на два контакта. В противном случае джампер должен оставаться установленным на один контакт.
- 7. Подключите проводные устройства к выходным линиям, образовавшимся благодаря модулю LineSplit Fibra.
- **8.** Закрепите модуль в корпусе Case, используя отверстия в модуле. Зафиксируйте кабели стяжками.
- 9. Подключите тампер корпуса Case к соответствующему разъему модуля.
- 10. Установите крышку на корпус и закрепите ее комплектными винтами.
- 11. Включите питание линий в <u>PRO-приложении Ajax</u> (Хаб → Настройки → Линии → Питание линий). После подачи питания зеленый светодиод оповестит о включении устройства.

#### 12. Добавьте LineSplit на хаб.

- 13. Проведите тест уровня сигнала Fibra. Рекомендуемое значение уровня сигнала два или три деления. Если уровень сигнала одно деление или ноль проверьте корректность подключения и целостность кабеля.
- 14. Проведите тест питания линий.

## Подключение проводных устройств к LineSplit Fibra

- **1.** Отключите питание линий в **РКО-приложении Ајах**. Функция доступна в меню **Линии**:
  - 1. Хаб → Настройки → Линии → Питание линий.
- Подключите провода устройств к выходным клеммам LineSplit согласно схеме ниже. Соблюдайте полярность и порядок подключения проводов. Надёжно зафиксируйте кабель в клеммах.

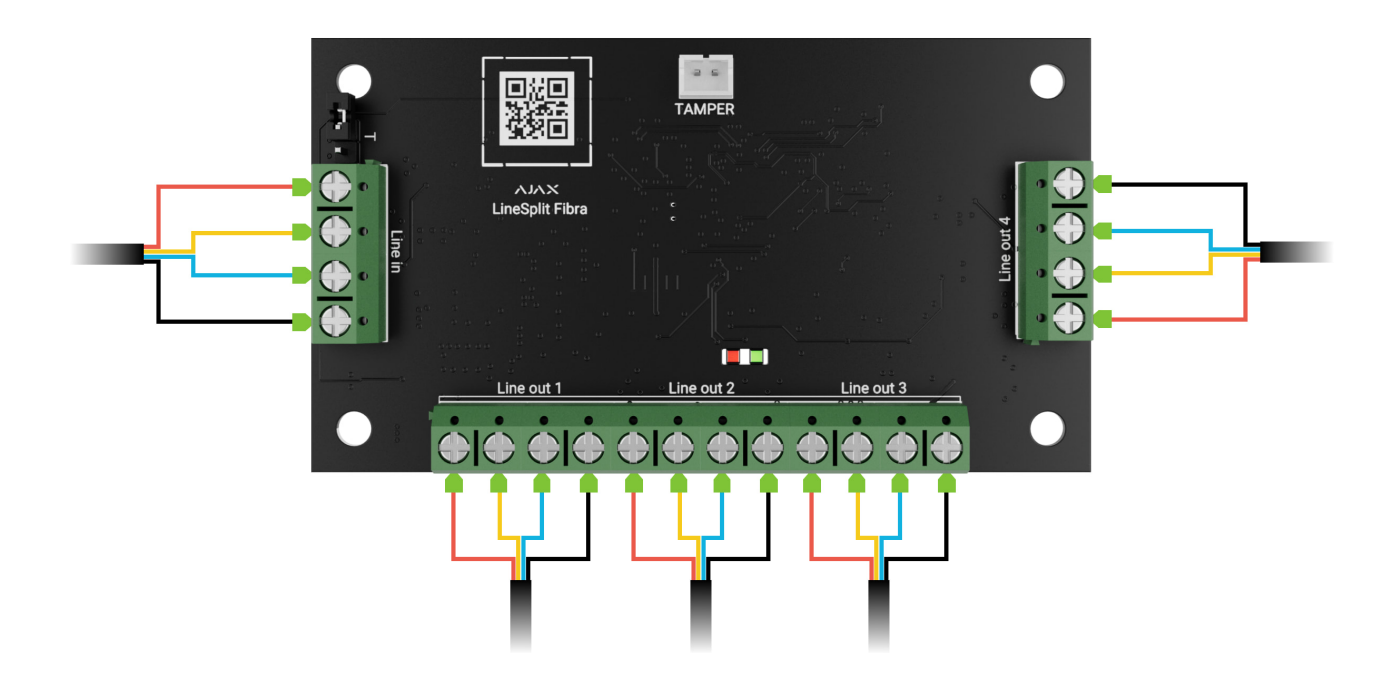

- 3. Включите питание линий в <u>PRO-приложении Ajax</u> (Хаб → Настройки → Линии → Питание линий). После подачи питания зеленый светодиод оповестит о включении устройства.
- **4.** Добавьте подключенные проводные устройства на хаб. Как добавить и настроить устройство смотрите в инструкции этого устройства.

5. Проведите тест работоспособности.

## Добавление в систему

LineSplit Fibra совместим только с **Hub Hybrid (2G)** и **Hub Hybrid (4G)**. Добавлять и настраивать устройства Fibra могут только авторизованные партнеры в <mark>PROприложениях Ajax.</mark>

Виды учётных записей и их права

## Прежде чем добавить устройство

- 1. Установите PRO-приложение Ajax. Войдите в PRO-аккаунт.
- **2.** Добавьте в приложение совместимый с LineSplit хаб. Задайте нужные настройки и создайте хотя бы одну **виртуальную комнату**.
- **3.** Убедитесь, что хаб включён и имеет доступ к интернету: по Ethernet и/или мобильной сети. Сделать это можно в приложении Ajax.
- **4.** Убедитесь, что режим охраны отключен и хаб не обновляется. Для этого проверьте состояние хаба в приложении.
- 5. Убедитесь, что LineSplit физически подключен к хабу.

## Как добавить LineSplit Fibra

Доступно два способа добавления устройств через PRO-приложение Ajax: автоматически и вручную.

#### Чтобы устройство было добавлено автоматически:

- **1.** Откройте **PRO-приложение Ajax**. Выберите хаб, на который хотите добавить LineSplit Fibra.
- 2. Перейдите на вкладку Устройства 🕒 и нажмите Добавить устройство.
- 3. Выберите Добавить все устройства Fibra. Хаб отсканирует линии Fibra.

После сканирования будут показаны все подключённые к хабу устройства, которые ещё не добавлены в систему.

- 4. Выберите нужное устройство из списка. После нажатия начнет мигать светодиодный индикатор этого устройства, чтобы было легче его идентифицировать.
- **5.** Введите имя устройства, укажите комнату и группу охраны, если **режим групп** включён. Нажмите **Сохранить**.

#### Чтобы добавить устройство вручную:

- **1.** Откройте **PRO-приложение Ajax**. Выберите хаб, на который хотите добавить LineSplit Fibra.
- 2. Перейдите на вкладку Устройства 🕒 и нажмите Добавить устройство.
- 3. Задайте имя устройства.
- **4.** Отсканируйте QR-код или введите его вручную. QR-код можно найти на модуле.
- **5.** Выберите виртуальную комнату и группу охраны (если активирован **режим групп**).
- 6. Нажмите Добавить устройство.

Если не удалось добавить устройство — проверьте корректность проводного соединения и попробуйте снова. Если на хаб уже добавлено максимальное количество устройств (для Hub Hybrid — 100), при попытке добавить новое устройство вы получите уведомление об ошибке.

LineSplit работает только с одним хабом. Если добавить модуль на новый хаб, обмен данными со старым хабом прекращается (при этом LineSplit остается в списке устройств старого хаба; его можно удалить из списка вручную).

## Тестирование работоспособности

Для LineSplit доступны:

- Тест уровня сигнала Fibra чтобы определить уровень сигнала в месте установки устройства.
- Тест питания линий чтобы определить, достаточно ли питания для всех подключенных к хабу устройств.

#### Как запустить тест уровня сигнала Fibra:

- 1. Откройте хаб в PRO-приложении Ajax.
- 2. Перейдите в меню Устройства 🕒.
- **3.** Выберите LineSplit.
- **4.** Перейдите к настройкам LineSplit, нажав на иконку шестерёнки 🔅.
- 5. Выберите Тест уровня сигнала Fibra.
- 6. Проведите тестирование, следуя подсказкам приложения.

#### Как запустить тест питания линий:

- 1. Откройте хаб в PRO-приложении Ajax.
- 2. Перейдите в меню Устройства 🕒.
- 3. Выберите хаб.
- **4.** Перейдите в настройки хаба, нажав на иконку шестерёнки <sup>(</sup>).
- 5. Откройте меню Линии.
- 6. Выберите Тест питания линий.
- 7. Проведите тестирование, следуя подсказкам приложения.

## Иконки

Иконки показывают некоторые состояния устройства. Посмотреть их можно в приложениях Ajax:

- 1. Откройте хаб в приложении Ајах.

- 2. Перейдите во вкладку Устройства 🖾.
- **3.** Найдите LineSplit в списке.

| Иконка | Значение                                                                                                    |
|--------|----------------------------------------------------------------------------------------------------|
| 11     | Уровень сигнала Fibra — отображает уровень сигнала связи между хабом и<br>устройством. Рекомендованное значение: 2-3 деления.<br><b>Узнать больше</b> |
| \$\$J  | LineSplit временно отключен.<br><mark>Узнать больше</mark>                                                                                            |
| Ŀ      | В LineSplit временно отключены события о срабатывании тампера.<br><mark>Узнать больше</mark>                                                          |

## Состояния

Состояния отображают информацию об устройстве и его рабочие параметры. О состояниях LineSplit можно узнать в приложениях Ajax:

- 1. Выберите хаб в приложении Ајах.
- 2. Перейдите во вкладку Устройства 🕒.
- **3.** Выберите LineSplit в списке устройств.

| Параметр | Значение                                                                                   |
|----------|--------------------------------------------------------------------------------------------|
|          | Температура модуля.                                                                        |
|          | Допустимая погрешность между значением в приложении и температурой в месте установки: 2°С. |

| Температура                | Значение обновляется, как только модуль<br>зафиксирует изменение температуры хотя бы<br>на 1°С.<br>Вы можете настроить сценарий по<br>температуре для управления устройствами<br>автоматизации.<br><b>Узнать больше</b> |
|----------------------------|----------------------------------------------------------------------------------------------------|
| Уровень сигнала Fibra      | Уровень сигнала связи между хабом и<br>LineSplit Fibra. Рекомендованное значение: 2-3<br>деления.<br>Fibra — проводная технология, протокол для<br>передачи событий и тревог.<br><b>Узнать больше</b>                   |
| Соединение по каналу Fibra | Состояние соединения между хабом и<br>модулем:<br>• В сети — модуль на связи с хабом.<br>• Не в сети — модуль утратил связь с хабом.<br>Проверьте подключение модуля к хабу.                                            |
| Напряжение на линии        | Значение напряжения на линии Fibra, к<br>которой подключен модуль.                                                                                                    |
|                            | Состояние тампера, реагирующего на попытку<br>оторвать устройство от поверхности или<br>нарушить целостность корпуса:<br>• Не подключен — кнопка тампера не<br>подключена к LineSplit.                                  |
| Ventue                     | <ul> <li>Закрыт — модуль установлен в корпус<br/>Case, кнопка тампера подключена.<br/>Нормальное состояние корпуса.</li> </ul>                                                                                          |
| корпус                     | <ul> <li>Открыта передняя часть корпуса –<br/>нарушена целостность корпуса. Проверьте<br/>состояние корпуса.</li> </ul>                                                                                                 |

|                      | <ul> <li>Снят с крепления — модуль снят с крепления в корпусе. Проверьте крепление.</li> <li>Узнать больше</li> </ul>   |
|----------------------|----------------------------------------------------------------------------------------------------|
|                      | Показывает статус функции временного отключения устройства:                                                             |
|                      | <ul> <li>Нет — устройство работает в нормальном<br/>режиме и передаёт все события.</li> </ul>                           |
| Временное отключение | <ul> <li>Полностью — устройство не выполняет<br/>команды системы и не передает тревоги и<br/>другие события.</li> </ul> |
|                      | <ul> <li>Только корпус — отключены уведомления<br/>о срабатывании тампера.</li> </ul>                                   |
|                      | Узнать больше                                                                                                    |
| Прошивка             | Версия прошивки LineSplit.                                                                                              |
| Идентификатор        | Идентификатор/серийный номеpLineSplit.<br>Также доступен на платеустройства и его<br>упаковке.                          |
| Устройство №         | Номер шлейфа (зоны) LineSplit.                                                                                          |
| Линия №              | Номер линии Fibra, к которой подключен<br>LineSplit.                                                                    |

## Настройки

Чтобы изменить настройки модуля в приложении Ајах:

- 1. Перейдите во вкладку Устройства 🕒.
- **2.** Выберите **LineSplit** в списке.
- **3.** Перейдите в **Настройки**, нажав на иконку шестерёнки <sup>(3)</sup>.
- 4. Установите необходимые параметры.

5. Нажмите Назад, чтобы новые настройки сохранились.

| Настройка                                                               | Значение                                                                                                    |  |
|-------------------------------------------------------------------------|----------------------------------------------------------------------------------------------------|--|
|                                                                         | Имя модуля. Отображается в списке<br>устройств хаба, текстах СМС и уведомлений в<br>ленте событий.                                                                           |  |
| Имя                                                                     | Чтобы изменить имя модуля, нажмите на<br>текстовое поле.                                                                                                    |  |
|                                                                         | Имя может содержать до 12 символов<br>кириллицей или до 24 — латиницей.                                                                                                    |  |
|                                                                         | Выбор виртуальной комнаты LineSplit.                                                                                                    |  |
| Комната                                                                 | Название комнаты отображается в текстах<br>СМС и уведомлений в ленте событий.                                                                                                |  |
| Активировать сирену, если зафиксирована<br>неисправность выходных линий | Если опция включена, <b>СИрена</b> активируется<br>при обнаружении неисправности выходных<br>линий.                                                                          |  |
|                                                                         | Переводит модуль в режим тестирования<br>уровня сигнала Fibra.                                                                                                    |  |
| Тест уровня сигнала Fibra                                               | Тест позволяет проверить уровень сигнала<br>связи между хабом и LineSplit по проводному<br>протоколу передачи данных Fibra, чтобы<br>определить оптимальное место установки. |  |
|                                                                         | Узнать больше                                                                                                    |  |
| Руководство пользователя                                                | Открывает руководство пользователя<br>LineSplit в приложении Ajax.                                                                                                    |  |
|                                                                         | Позволяет отключить устройство, не удаляя<br>его из системы.                                                                                                    |  |
|                                                                         | Доступны три опции:                                                                                                    |  |
|                                                                         | <ul> <li>Нет — устройство работает в нормальном<br/>режиме и передаёт все события.</li> </ul>                                                                                |  |

| Временное отключение | <ul> <li>Полностью — устройство не выполняет<br/>команды системы, а система игнорирует<br/>тревоги и другие уведомления устройства.</li> </ul> |
|----------------------|----------------------------------------------------------------------------------------------------|
|                      | <ul> <li>Только корпус — отключены уведомления<br/>о срабатывании тампера.</li> <li>Узнать больше</li> </ul>                                   |
| Удалить устройство   | Отвязывает LineSplit от хаба и удаляет его<br>настройки.                                                                                       |

## Индикация

| Событие                               | Индикация                                                                                                    | Примечание                                         |
|---------------------------------------|----------------------------------------------------------------------------------------------------|----------------------------------------------------|
| Добавление модуля                     | При добавлении<br>автоматически — зеленый<br>светодиод быстро мигает при<br>выборе LineSplit в списке.<br>При нажатии <b>Добавить</b><br>устройство зеленый<br>светодиод мигает один раз.<br>При добавлении вручную —<br>зеленый светодиод мигает<br>один раз. |                                                    |
| Удаление модуля                       | Зеленый светодиод мигает<br>шесть раз.                                                                                                    |                                                    |
| Срабатывание тампера                  | Зеленый светодиод мигает<br>один раз.                                                                                                    |                                                    |
| Тест питания                          | Зеленый и красный<br>светодиоды горят постоянно<br>во время теста.                                                                                                    |                                                    |
| Низкое напряжение на<br>входной линии | Зеленый светодиод плавно<br>загорается и плавно гаснет.                                                                                                    | Низким считают напряжение<br>7 В и ниже.           |
|                                       |                                                                                                    | Через 12 секунд LineSplit<br>пытается восстановить |

| Короткое замыкание на<br>линии    | Красный светодиод мигает 4<br>раза в секунду в течение 12<br>секунд. | питание на выходных линиях,<br>но если авария не была<br>устранена, модуль повторяет<br>отключение. Действия<br>повторяются до<br>восстановления корректного<br>состояния линии.                                                       |
|-----------------------------------|----------------------------------------------------------------------|----------------------------------------------------------------------------------------------------|
| Превышение напряжения на<br>линии | Красный светодиод мигает 4<br>раза в секунду в течение 12<br>секунд. | Через 12 секунд LineSplit<br>пытается восстановить<br>питание на выходных линиях,<br>но если авария не была<br>устранена, модуль повторяет<br>отключение. Действия<br>повторяются до<br>восстановления корректного<br>состояния линии. |

## Обслуживание

Устройство не требует обслуживания.

## Технические характеристики

Все технические характеристики LineSplit Fibra

Соответствие стандартам

## Гарантия

Гарантия на продукцию общества с ограниченной ответственностью «Аджакс Системс Манюфекчуринг» действует 2 года после покупки.

Если устройство работает некорректно, рекомендуем сначала обратиться в службу технической поддержки: в большинстве случаев технические вопросы могут быть решены удалённо.

#### Гарантийные обязательства

#### Пользовательское соглашение

#### Связаться с технической поддержкой:

- e-mail
- Telegram
- Номер телефона: 0 (800) 331 911

# Подпишитесь на рассылку о безопасной жизни. Без спама

Email

Подписаться